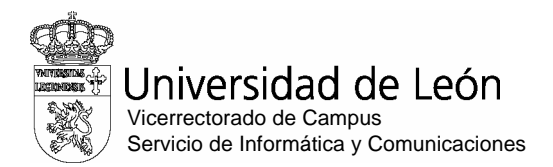

#### Anexo : Proceso para darse de alta en el servidor ariadna.unileon.es (Moodle)

Dado que la prueba de informática que se ha de superar para acceder a las Estancias de colaboración en Aulas de Informática del curso 2013-14, se realizará en línea, ES NECESARIO que todos los alumnos que deseen participar en la misma, estén dados de alta en el servidor ariadna de la Universidad de León. No se podrá realizar el examen si el sistema no te reconoce como alumno. Para lograrlo hay que realizar estos sencillos pasos.

#### 1.- Abrir un navegador y conectarse a : ariadna.unileon.es

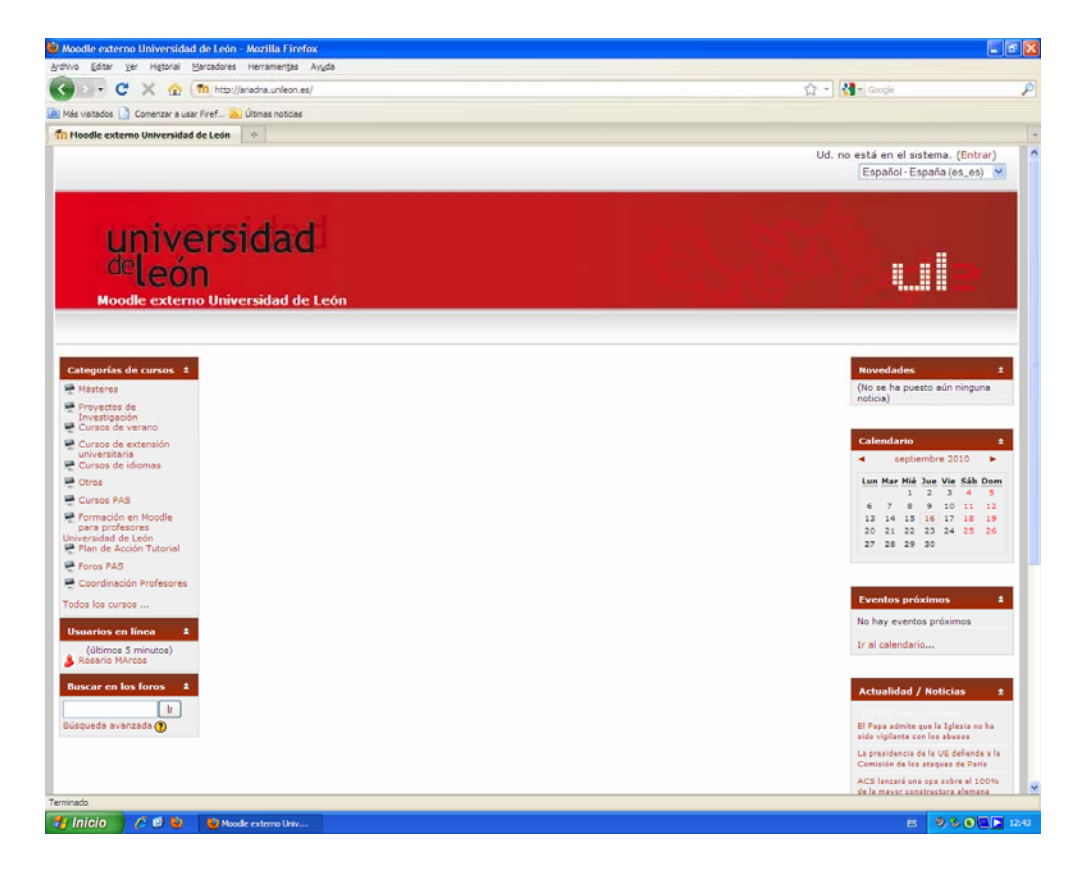

2.- Hacer click en Entrar (parte superior - derecha)

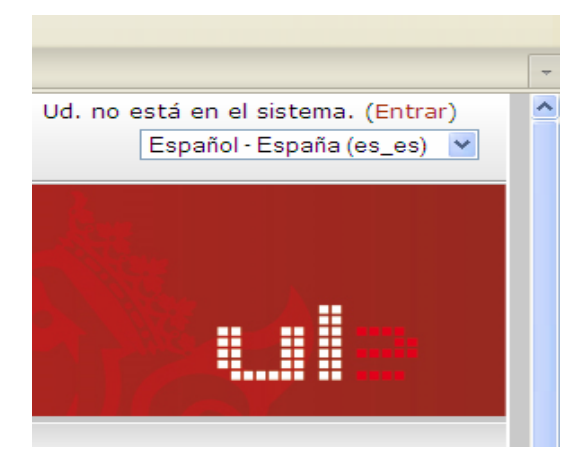

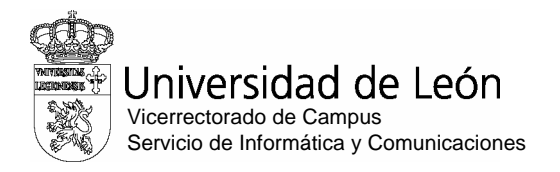

| ás visitados 🗋 Comenzar a usar Firef 🔊 Últimas noticias                                                                                                    |                                                                                                    |
|----------------------------------------------------------------------------------------------------|----------------------------------------------------------------------------------------------------|
| loodle externo Universidad de León                                                                                                    | Ud. no está en el sistema. (Entra                                                                                                    |
| universidad<br>deleón<br>Moodle externo Universidad de León<br>Videa 🕨 Entrar al sitio                                                                                                    | Español-España (es_es) 💌                                                                                                    |
| Alumnos inscritos                                                                                                    | Registrarse como alumno                                                                                                    |
| Entre aquí usando su nombre y contraseña<br>(Las Cookies deben estar habilitadas en su navegador) ()<br>Nombre de usuario<br>Contraseña<br>Contraseña<br>Colvidó su nombre de usuario o contraseña?<br>SL syúdeme a entrar | <ul> <li>Para tener acce p completo a los cursos necesita crear una cuesta para usti en este sitio web. Además, cada uno de los cursos puede tenr una clave de acceso que necesitará para una cuesta puede tener una clave de acceso que necesitará para entrar en los misios. Estos son los pasos a seguir: <ol> <li>Rellene la So titud de alta.</li> <li>El sistema le unviará un correo electrónico para verificar que su direcció es correcta.</li> <li>Lea el correo y konfirme su alta.</li> <li>Para entrar en fa cursos se le pedirá una "clave de acceso", que se le enviará cuando se matricule en los mismos.</li> <li>A para entrar en termento no necesitará utilizar más que su nombre y construería.</li> </ol> </li> </ul> |
| Ud. no está en<br>Centro de Atención a Usuarios de la Universidad de León (CAU)                                                                                                    | el sistema. (Entrar)<br>- Teléfono de contacto 1234, correo de contacto 1234@unileon.es                                                                                                    |
| Ud. no está en<br>Centro de Atención a Usuarios de la Universidad de León (CAU)                                                                                                    | el sistema. (Entrar)<br>- Teléfono de contacto 1234, correo de contacto 1234@unileon.es                                                                                                    |

### 3.- Registrarse como alumno (Solicitud de Alta)

## **Rellenar los datos solicitados:**

El correo electrónico ha de ser el de la Universidad (@estudiantes.unileon.es) El nombre de usuario será la primera parte de la dirección de correo electrónico de la Ule y la contraseña puede ser cualquiera (puede utilizar la misma del correo electrónico si lo desea para evitarse confusiones)

En el ejemplo se muestra el proceso para un alumno llamado José Gómez Pérez con dirección de correo jgomep00@estudiantes.unileon.es

| -Crear un nuevo usuario y contrase   | ña para acceder al sistema |
|--------------------------------------|----------------------------|
| Nombre de usuario*                   | jgomep00                   |
| Contraseña*                          | ••••••• Desenmascarar      |
| Por favor, rellene los siguientes da | tos                        |
| Correo electrónico*                  | jgomep00@estudiantes.unile |
| Correo (de nuevo)*                   | jgomep00@estudiantes.unile |
| Nombre*                              | José                       |
| Apellidos*                           | Gómez Pérez                |
| Ciudad*                              | León                       |
| País*                                | España 💌                   |
|                                      | Crear cuenta Cancelar      |

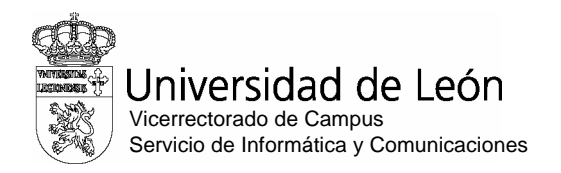

### 4.- Mensaje de confirmación

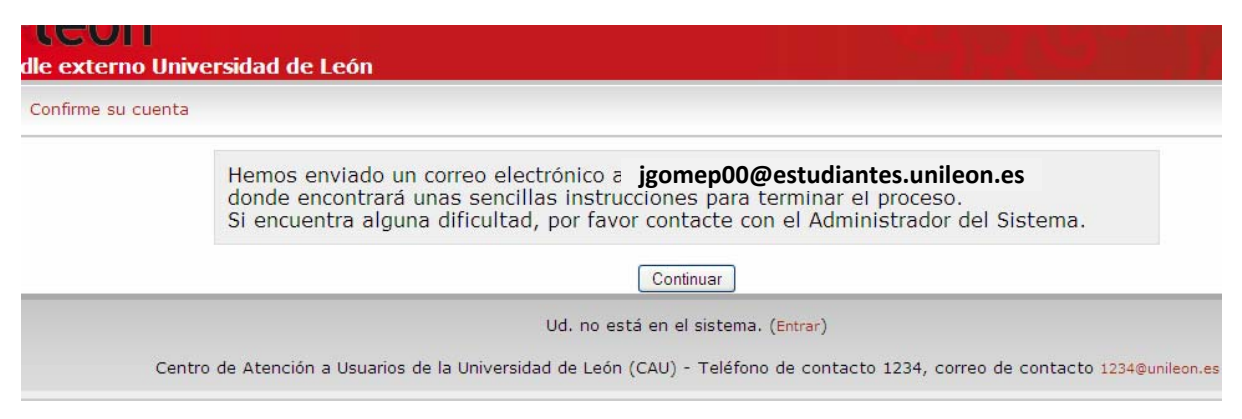

5.- Recibirá un mensaje de Centro Tecnológico Multimedia y será necesario pulsar en el hipervínculo indicado para finalizar el alta.

| H              | iola Becarios Aula                                                | Informática,                                                                                                    |
|----------------|-------------------------------------------------------------------|----------------------------------------------------------------------------------------------------|
| S<br>d         | e ha solicitado la<br>le León' utilizando                         | apertura de una nueva cuenta en 'Moodle externo Universidad<br>su dirección de correo electrónico.                                                |
| P              | ara confirmar su ju                                               | eva cuenta, por favor vaya a la siguiente dirección web:                                                                                          |
|                | https://ariadna.un                                                | ileon.es/login/confirm.php?data=6Guwfj6ExPiUmGL/aulinf                                                                                            |
| Er<br>cr<br>d: | n la mayoría de los<br>olor azul en el que<br>irección en la barr | programas de email, debería aparecer como un enlace de<br>puede pinchar. Si eso no funciona, copie y pegue la<br>a de direcciónes de su navegador |
| G              | racias                                                            |                                                                                                    |
| Ci<br>gr       | entro Tecnológico M<br>esmoodle@unileon.es                        | Multimedia<br>1                                                                                                    |

6.- El hipervínculo nos abrirá una ventana donde dentro de de la sección "Categorías de cursos" debemos acceder al apartado "Otros"

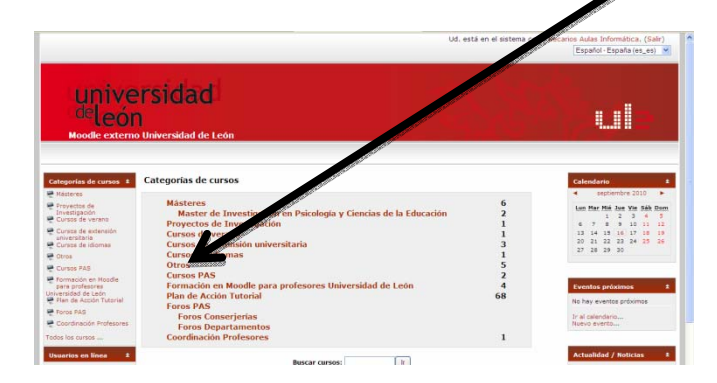

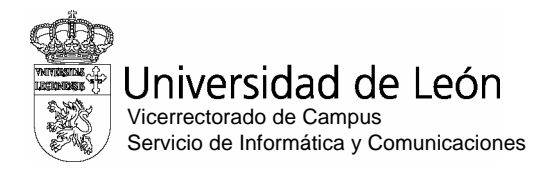

### 7.- Click en el curso "Aulas de Informática"

| universidad<br>deleón<br>Mode extern Universidad de León                                                                                                    |                                                                                                    |
|----------------------------------------------------------------------------------------------------|----------------------------------------------------------------------------------------------------|
| adna 🕨 <u>Categorias de cursos</u> 🕨 Otros                                                                                                    | Buscar cursos:                                                                                                    |
| Categorías de cu fos: Otros                                                                                                    | ×                                                                                                    |
| AMILLA Y RELACIONES AFECTIVAS, DERECHO, IL ELOGÍA Y DINÁMICAS<br>SOCIALES.<br>Prefeso: Nan Artónio García Anado<br>Prefeso: Mayan Case Padro Pieto<br>Prefeso: Mayano Case Padro Pieto<br>Prefeso: Padro Case Padro Pieto<br>Prefeso: Padra Anacisado Tragero Barrea<br>Prefeso: Salvador Tanodo<br>Prefeso: Salvador Tanodo |                                                                                                    |
| ORNADA SOBRE ENERGÍA NUCLEAR Y 9 EÍDUOS RADIACTIVOS<br>Profesor: Ana Castañon                                                                                                    | JORNADA SOBRE ENERGÍA MUCLEAR Y RESIDUOS RADIACTIVOS<br>Mates: 11 de mayo de 2110<br>Lugar: Escuela S.T. de Ingeneros de Minas de León |
| Concurso Alice<br>Profesor: Camino Ferná Jez Llamas                                                                                                    |                                                                                                    |
| LIBERTAD DE EXPROVINY SENTIMIENTOS RELIGIOSOS<br>Profesor: Salvad                                                                                                    | Consultar con el Profesor para obtener acceso al curso.                                                                                |
| Aulas Informática<br>Profesor: Sonia Álvarez Vuelta<br>Profesor: Roberto Guzmán Martínez                                                                                                    |                                                                                                    |
|                                                                                                    |                                                                                                    |

# 8.- Realizar la inscripción en el curso: (Pulsar el botón: "Sí")

| Aulas Informá          | tica                                                                                                    | Ud. esta en el effer | a como Reservas cra-bc. (Sala |
|------------------------|----------------------------------------------------------------------------------------------------|----------------------|-------------------------------|
| delec<br>Moodle extern | ersidad<br>n<br>no Universidad de León                                                                       |                      |                               |
| Ariadha * Donas *      | Entrar a aident<br>Está a punto de inscribirse como alumno en este cun<br>¿Está seguro de que desas hacerlo? | /                    |                               |
|                        | Ud. está en el sistema como fismero                                                                          | m.crai-tc. (Sale)    |                               |

9.- Hacer click en "Salir" (parte superior - derecha)

| universidad                        |  |
|------------------------------------|--|
| deleón                             |  |
| Moodle externo Universidad de León |  |

El día de la prueba debes conocer los datos de entrada (usuario y contraseña que elegiste) para acceder al servidor ariadna, así como traer tu carnet de estudiante y DNI